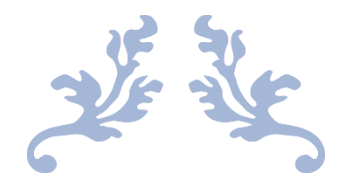

# **CONFIGURE EMAILS**

On smartphones

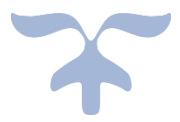

APRIL 19, 2017 UBT Maryam Balbaid

#### Set up email using the iOS Mail app

Go to your device's **Settings**, scroll down and tap **Mail** > **Accounts** > **Add Account**.

| Settings |          |   |  |  |
|----------|----------|---|--|--|
|          | Mail     | > |  |  |
| 2        | Contacts | > |  |  |
| -        | Calendar | > |  |  |
|          | Notes    | > |  |  |

| < Mail                  | Accounts                   |            |
|-------------------------|----------------------------|------------|
| ACCOUNTS                |                            |            |
| Outlook<br>Mail, Contac | s, Calendars, Reminders, N | ><br>Notes |
| Add Acco                | ınt                        | >          |

2 Select **Exchange**.

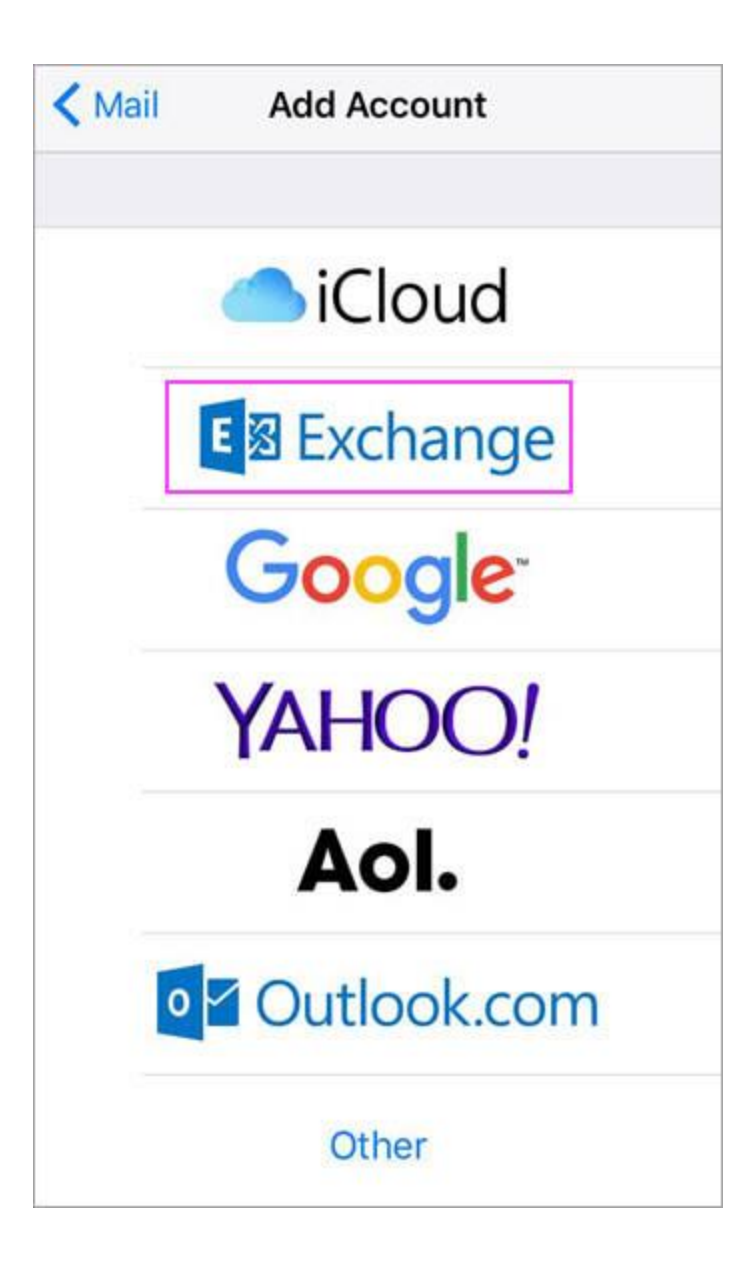

### 3

Enter your Office 365 email address, password, and a description of your account. Tap **Next**.

**Note:** Your email address should be your Office 365 business account or school account. Such as *@ubt.edu.sa*, *@ubtu.onmicrosoft.com*, or *@st.ubt.edu.sa*.

| Cancel      | Exchange            | Next |
|-------------|---------------------|------|
| Email       | email@example.co    | m    |
| Password    | Required            |      |
| Description | My Exchange Account |      |

## 4

If you're prompted to enter server settings, enter the following and tap Next.

- Email: your full email address.
- Server: outlook.office365.com.
- Username: your full email address.
- Password: email account password.

#### 5

6

The Mail app may request certain permissions such as accessing your calendar and contacts. To agree, tap **Yes**.

• Then choose the apps you want your email account to sync with your iOS device and tap **Save**.

Now you're all set to go!

#### **Configure Office 365 on Android**

### Configuration

- 1. Before setting up email on your Android, please make sure it is connected to Wi-Fi.
- 2. Click on Settings on your phone

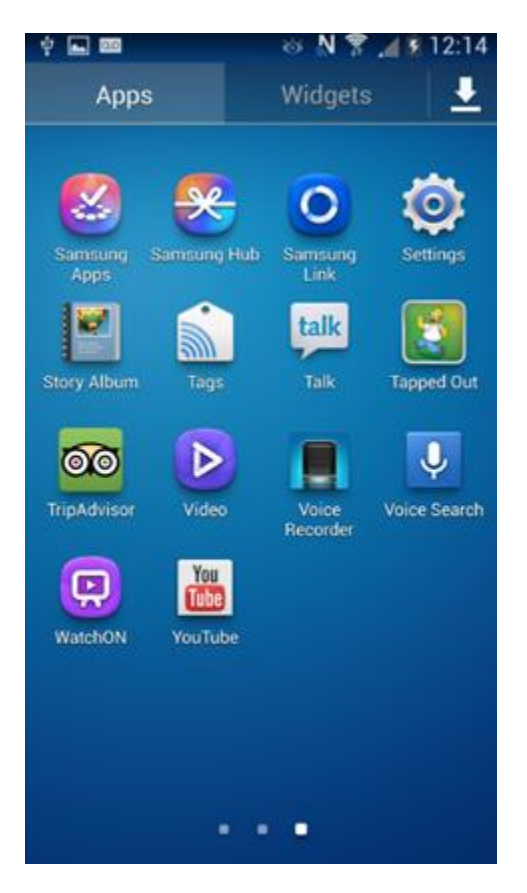

3. Click Accounts | Add Account

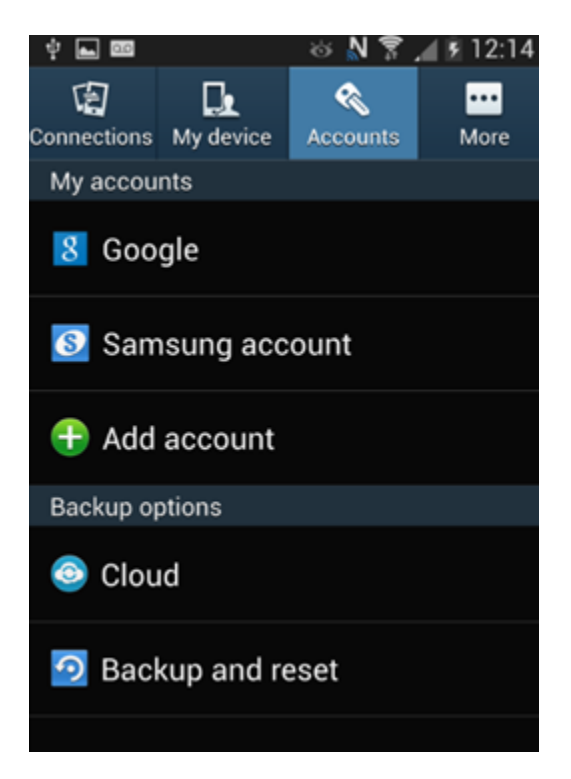

4. The Add Account screen will appear. Click on Microsoft Exchange Activesync~

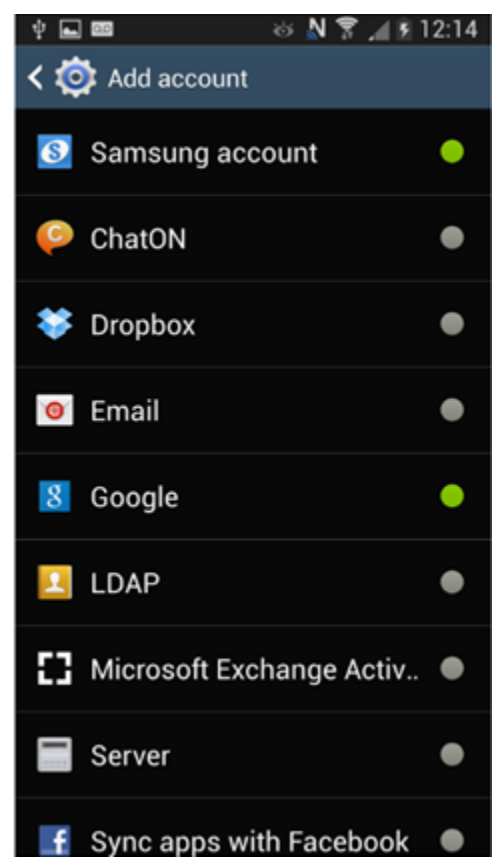

5. *The Email setup screen will appear.* Enter your **UBT email** and **UBT password** then click **Manual setup.** 

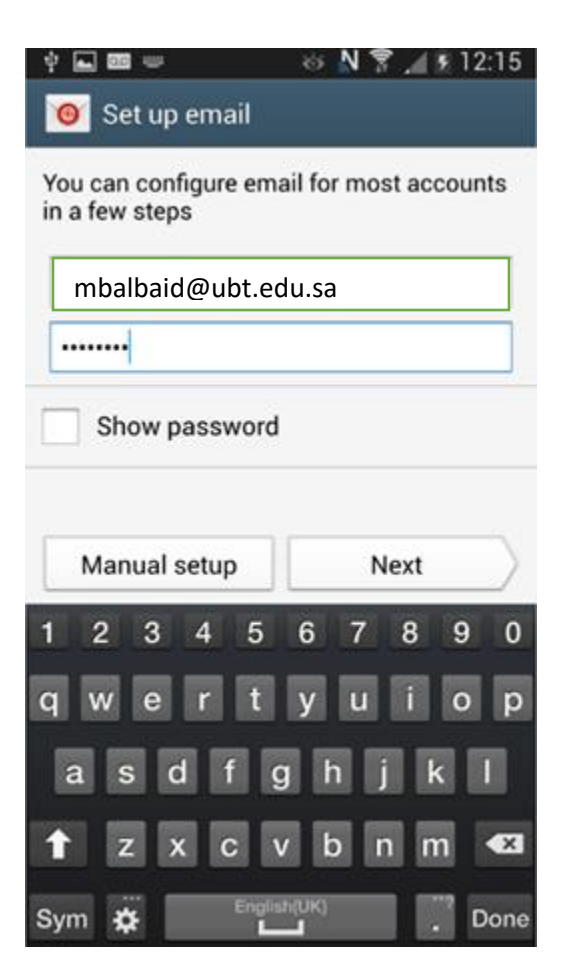

6. Make sure the domain is in the format **\yourUBTusername@ubt.edu.sa** where yourUBTusername is your UBT username e.g. mbalbaid Change the **Exchange server** to **outlook.office365.com** Click **Next** 

■ ※ N № ? 12:42
★ O Exchange server settings

Email address

mbalbaid@ubt.edu.sa

Domain\user name

mbalbaid@ubt.edu.sa or

ubt\mbalbaid

Password

•••••

Exchange server

outlook.office365.com

Vise secure connection (SSL)

Use client certificate

Client certificate

Mobile Device ID

7. The following screen will appear. Click OK

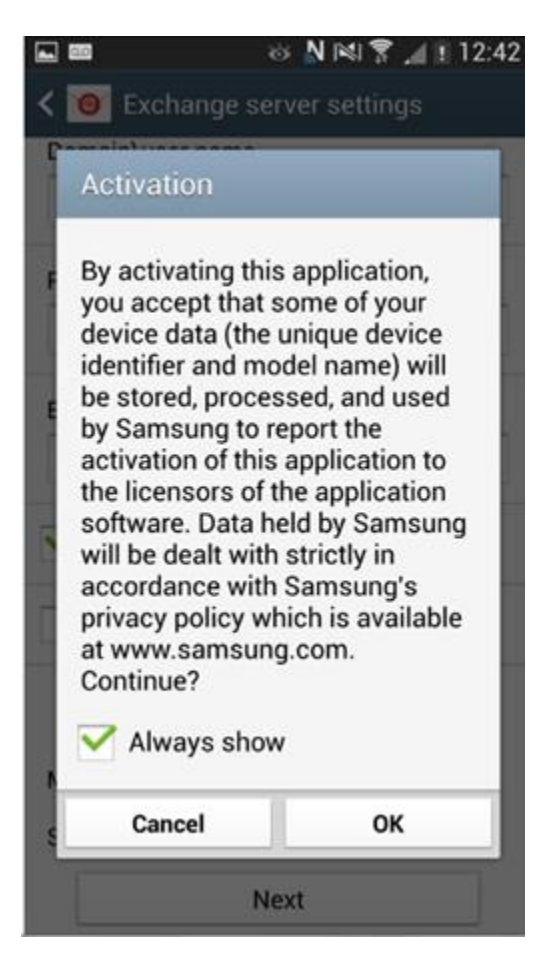

8. On the next screen, click **OK** 

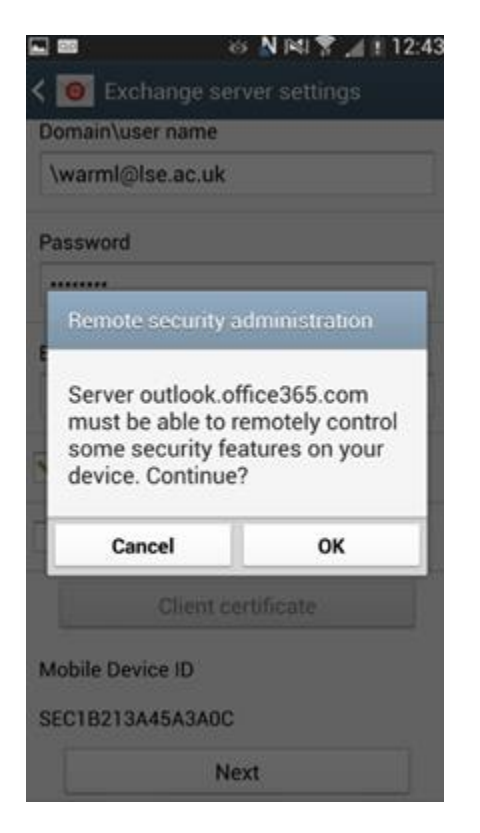

9. The following screen will appear. Click OK

| 🖬 🔤 👘 🕺 🗑 📶 🗎 12:43          |  |  |  |  |
|------------------------------|--|--|--|--|
| < 🞯 Account options          |  |  |  |  |
| Period to sync Email         |  |  |  |  |
| Automatic                    |  |  |  |  |
| Sync schedule                |  |  |  |  |
| Push                         |  |  |  |  |
| Peak schedule                |  |  |  |  |
| Push                         |  |  |  |  |
| Emails retrieval size        |  |  |  |  |
| 50 KB                        |  |  |  |  |
| Period to sync Calendar      |  |  |  |  |
| 2 weeks                      |  |  |  |  |
| Notify me when email arrives |  |  |  |  |
| Sync Email                   |  |  |  |  |

10. The following screen will appear. Click Activate.

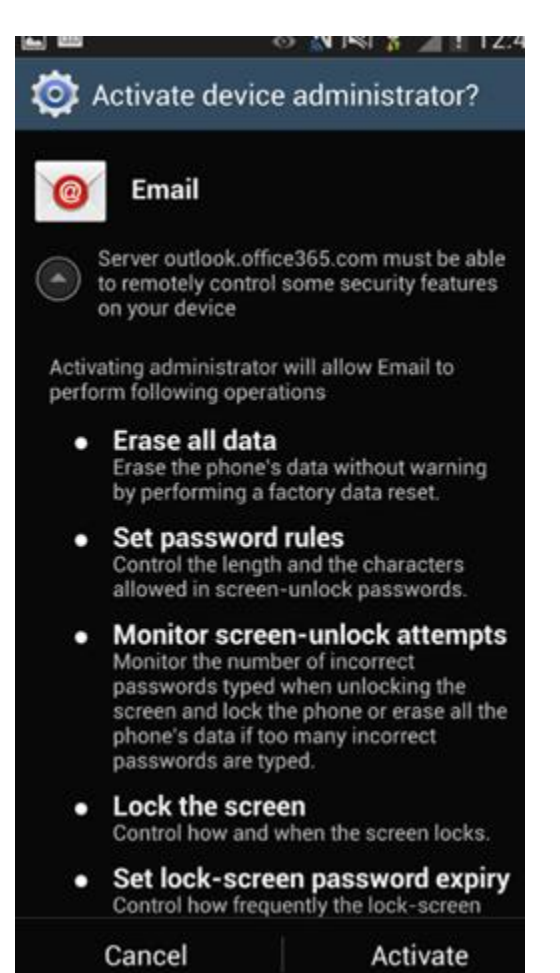

Setup will be complete. Click **Done.** Your LSE email will be added to your inbox.

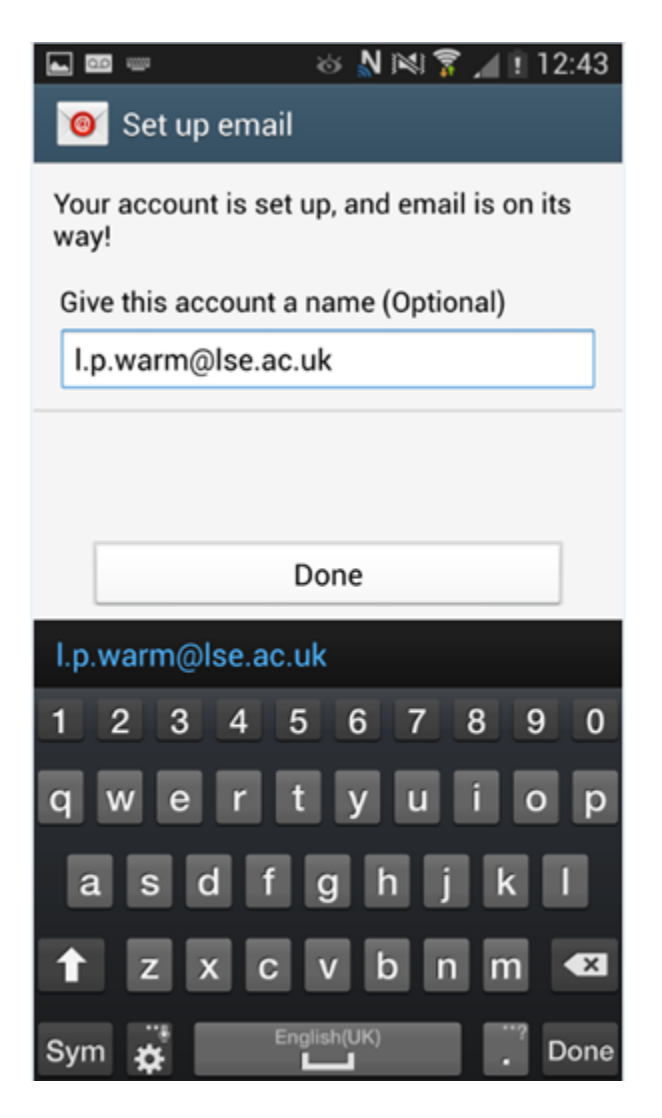